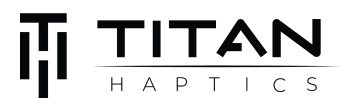

# TITAN Core Quick Start Guide

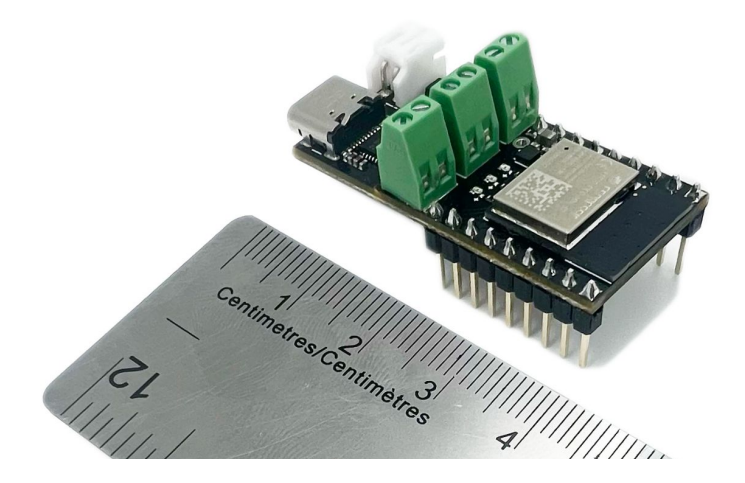

#### Overview

A fully contained Haptics Evaluation Board with a 32-bit ESP32 Processor, Wi-Fi, Bluetooth, Haptics, DAC, DSP, and in a tiny, low-cost footprint.

TITAN Core is perfect for prototyping haptics, and can also be used for testing motors, effects, games and other haptic applications.

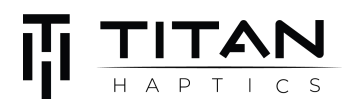

# Contents

- Overview
  - Block Diagram
  - Board Overview
- Hardware Requirements
  - Dev Kit Included components
  - Power Source
  - Optional Tools
- Getting Started
  - o Setup
  - Power Source
    - USB
    - Bench Power supply
    - Battery
  - Operating Modes
    - Serial Monitor
    - Bluetooth Mode
    - Effect Loop
- Haptic Integration
  - Vector Haptics Firmware (Arduino)
  - Mounting Guide
- Troubleshooting
- Links and Resources

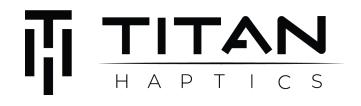

# Overview

#### **Block Diagram**

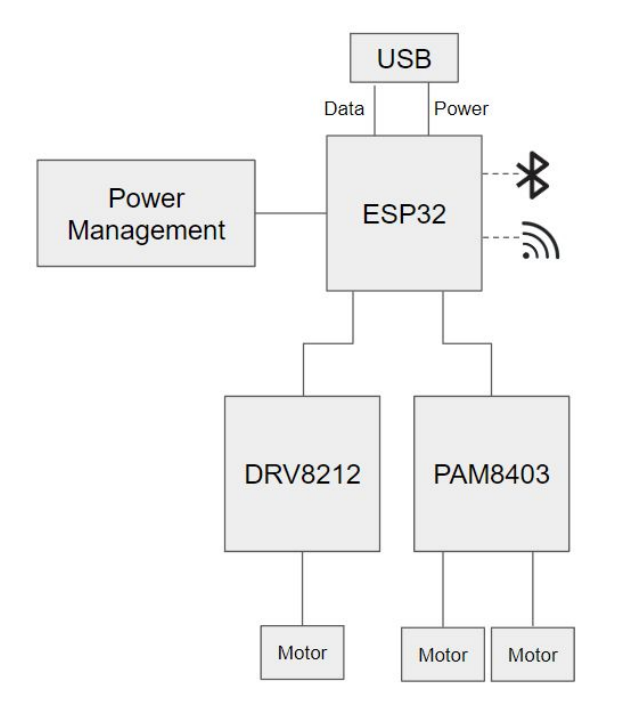

#### **Board Overview**

### **Top view**

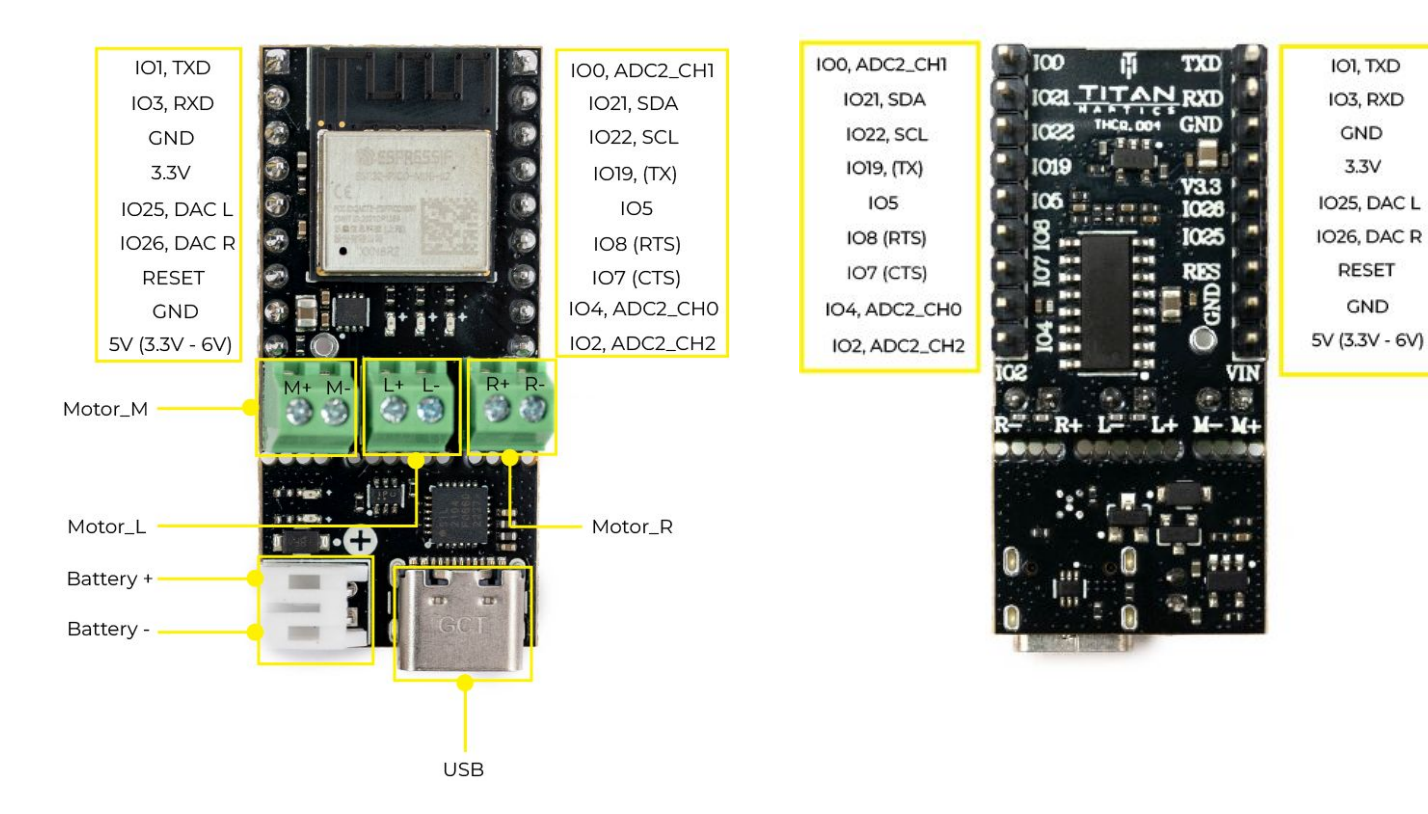

### **Back view**

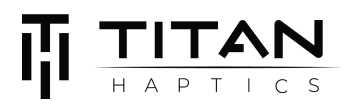

# **Hardware Requirements**

#### **Dev Kit Included components**

- a. TITAN CORE
- b. DRAKE TacHammer Motors
- c. Pin jumper
- d. Philips-head screwdriver (PH2 size)

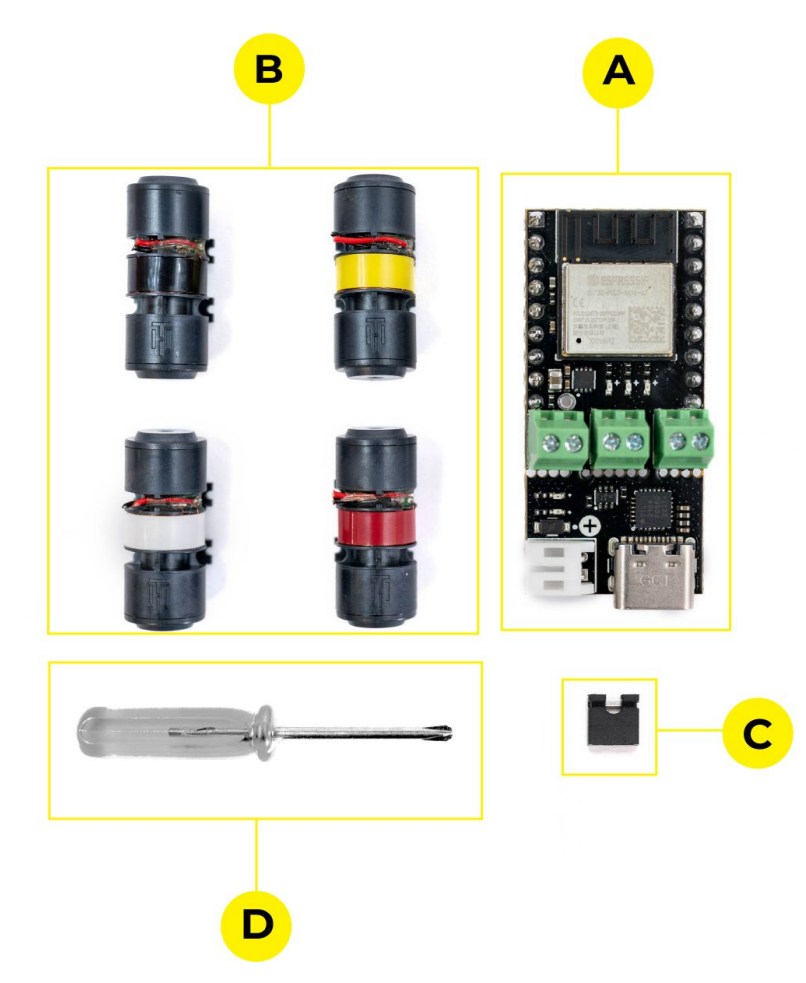

Power Source - one or more of the following:

- 1. USB-C Cable connected to a PC or power source
- 2. 3.3-6v Power Supply
- 3. 1S lipo with JST-PH2 male connector

#### **Optional Tools**

A computer with serial interface (<u>Arduino V1.8.X</u> Serial Terminal, <u>PuTTY</u>, etc.)

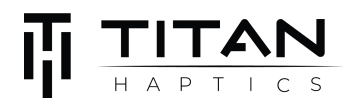

# **Getting Started**

#### Setup

Connect TacHammer motor(s) to TITAN CORE

1. Using the screwdriver (PH2), unscrew (counter-clockwise) the terminal connectors until the slot opens wide enough for the motor wire to be inserted.

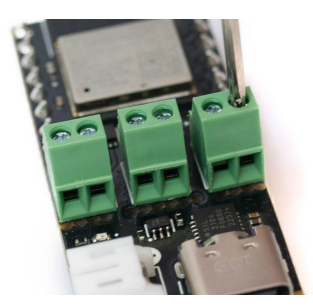

2. Insert motor lead wires into the terminal connectors, red to (+) and black to (-). (Polarities are printed on the bottom side of the board) You can use up to 3 motor channels (L, R, and M).

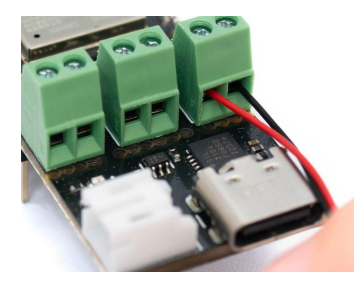

3. Once the lead wires are inserted, tighten (clockwise) the terminal connectors using the screwdriver and make sure the metal wires maintain good contact with the terminal conductive piece.

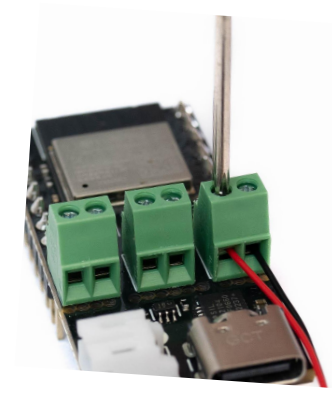

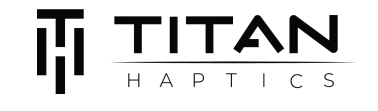

# **Power Source**

TITAN Core can be powered by one or more sources indicated below:

#### 1. USB

Using a USB-C cable, plug one end of the cable to the onboard USB port, and the other end to a USB device capable of supplying power (laptop, computer, tablet, powerbank). Both the main LED and the Power module LEDs should turn on when the board is powered via USB.

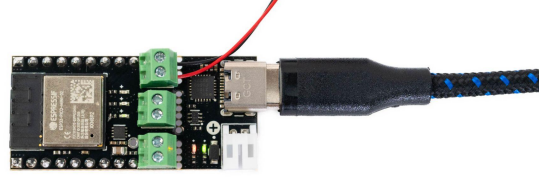

#### 2. Bench Power Supply

Using a 3.3 - 6V power supply, connect the positive terminal of the power supply to VIN and negative terminal of the voltage supply to GND via jumper wires. The board LED will light up when the board is powered.

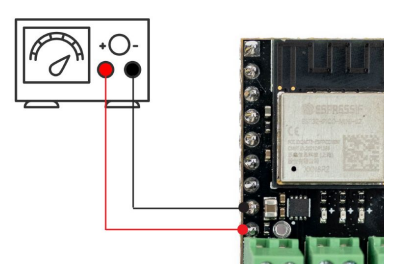

#### 3. Battery

Using a 1S lipo battery with JST-PH2 male connector, plug the battery directly into the onboard battery port to power the board. The Main LED should turn on when the board is powered.

Note: The built-in automatic LiPo battery circuit will charge a connected battery to 4.2 Volts when a powered USB-C source is connected.

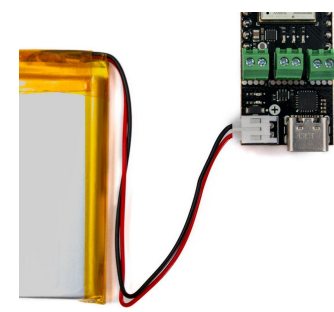

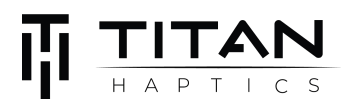

## **Operating Modes**

The TITAN CORE will boot into one of three operating modes. Use the included pin jumper to switch between the modes. Ensure that your TITAN Core is connected to a power supply.

#### 1. Serial Monitor

The serial monitor mode requires no pin jumpers to be connected. Connect the TITAN Core via USB-C to the computer.

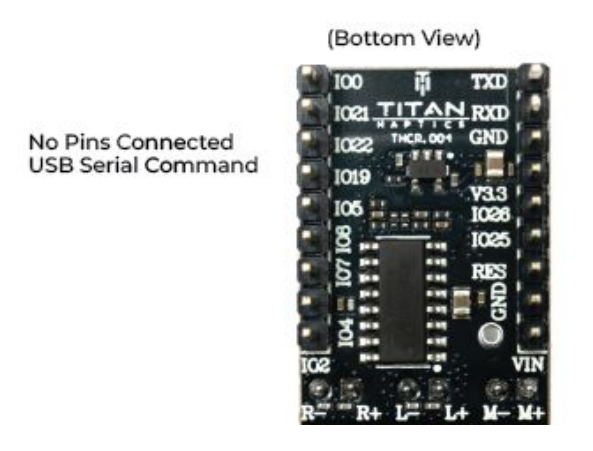

Go to **Tools → Port** and select the COM port connected to your PC.

Once you've installed the board, open the serial monitor and choose 115200 for the baud rate.

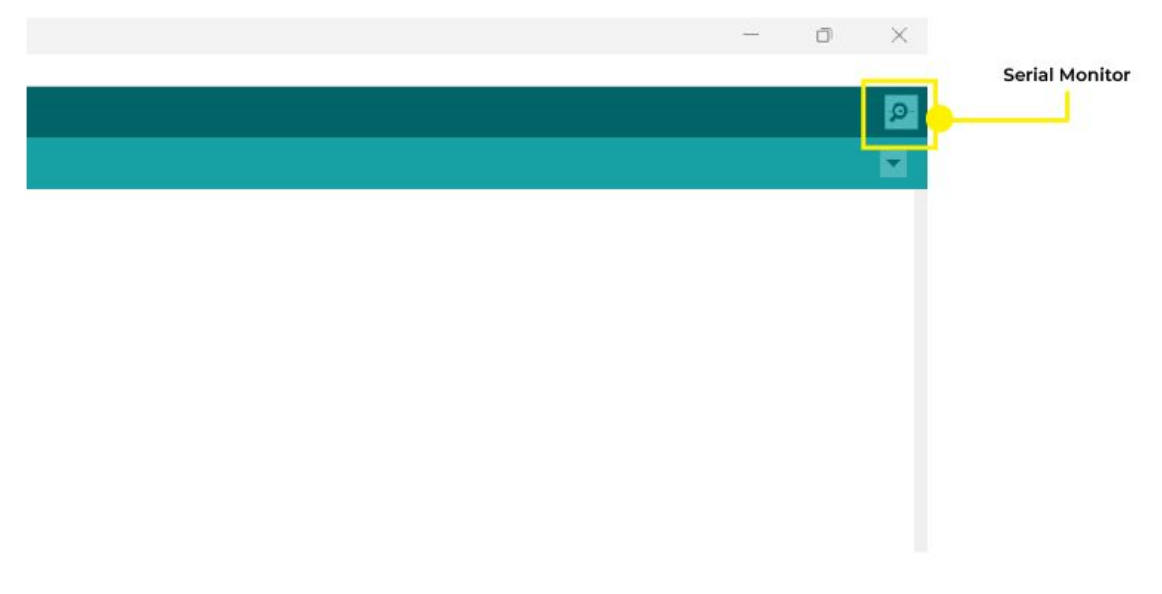

Now your TITAN CORE is ready to receive serial input to actuate haptic effects. In this mode, you may program effects for all three channels or use a specific channel as desired.

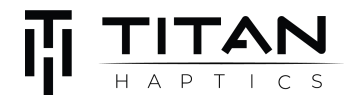

#### Serial Terminal (from Arduino IDE)

| COM7                        |               |          | _      |           | $\times$ |
|-----------------------------|---------------|----------|--------|-----------|----------|
|                             | ← Input comma | ands     | here   | e se      | end      |
|                             |               |          |        |           |          |
|                             |               |          |        |           |          |
|                             |               |          |        |           |          |
|                             |               |          |        |           |          |
|                             |               |          |        |           |          |
|                             |               |          |        |           |          |
|                             |               |          |        |           |          |
|                             |               |          |        |           |          |
|                             |               |          |        |           |          |
|                             |               |          |        |           |          |
|                             |               |          |        |           |          |
|                             |               |          |        |           |          |
|                             |               |          |        |           |          |
|                             |               |          |        |           |          |
| Autoscroll 🗌 Show timestamp | Newline       | · 115200 | baud 🗸 | Clear out | put      |

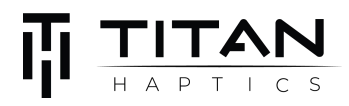

Command Syntax can be referred to in the following chart:

| Channel<br>(CHNL)                                                                                                    | CHANNEL<br>0=L, R and M, 1= | :L, 2=R, 3=№            | 1                           |                                  |                          |
|----------------------------------------------------------------------------------------------------|-----------------------------|-------------------------|-----------------------------|----------------------------------|--------------------------|
| <b>Usage:</b> Determines the channel for generating the output. 0=L, R and M, 1=L, 2=R, 3=M<br><b>Example:</b> CHNL 3; Tick 0.85 20.5;<br><b>Result:</b> Single Tick will be generated from Channel 3 (M channel)                                                                                                    |                             |                         |                             |                                  |                          |
| Pulse                                                                                                    | STRENGTH<br>From 0 to 1     | E<br>in r               | DURATION<br>milliseconds    |                                  |                          |
| <b>Usage:</b> A single soft impulse for pulses, bumps, wobbles and motion forces<br><b>Example:</b> CHNL 2; Pulse 0.85 20;<br><b>Result:</b> Single Pulse at 85% strength, for 20 ms, output to 2 channel (R channel).                                                                                                    |                             |                         |                             |                                  |                          |
| Tick                                                                                                    | STRENGTH<br>From 0 to 1     | Dl<br>in m              | JRATION<br>nilliseconds     |                                  |                          |
| <b>Usage:</b> A single sharp impulse for generating clicks, textures, taps and impacts.<br><b>Example:</b> CHNL 0; Tick 0.85 20;<br><b>Result:</b> Single tick at 85% strength, for 20 ms, output to All channel (L, R and M channel)                                                                                                    |                             |                         |                             |                                  |                          |
| Pause                                                                                                    | DURATION<br>in milliseconds |                         |                             |                                  |                          |
| <b>Usage:</b> Everything is paused for certain duration.<br><b>Example:</b> CHNL 1; vibrate 100 0.3 15000 1 1;<br><b>Result:</b> Pause of 20 ms between two Tick command while the is generated from Channel 1                                                                                                    |                             |                         |                             |                                  |                          |
| Vibrate                                                                                                    | FREQUENCY<br>in hertz       | STRENGTH<br>From 0 to 1 | DURATION<br>in milliseconds | DUTY CYCLE<br>from 0 to 1        | SHARPNESS<br>from 0 to 1 |
| <b>Usage:</b> A full swing vibration used to create alerts, textures etc. Use 'Duty Cycle' to vary the 'fullness' of the vibration and 'Sharpness' to vary the waveform between pure sine (0, rounded) and pure square (1, very sharp).<br><b>Example:</b> CHNL 1;vibrate 100 0.3 15000 1 1;<br><b>Result:</b> Vibration at 120 HZ, 30% strength, for 15000 ms, at 100% duty cycle and 100% sharpness. |                             |                         |                             |                                  |                          |
| РСМ                                                                                                    | Frame Frequenc<br>Hz        | У                       | Frame Size                  | PCM value<br>8 bit value (from ( | e<br>0 to 255)           |
| <b>Usage:</b> A PCM (Pulse-Code-Modulated) is a common format for audio based haptics. It is used to convert 8 bit audio data to vibration.<br><b>Example:</b> CHNL 0;F 4000 20;PCM 244,0,0,0,0,0,0,0,0,0,0,0,0,0,0,0,0,0,0,                                                                                                    |                             |                         |                             |                                  |                          |

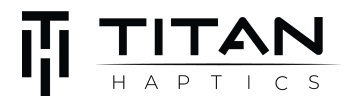

#### 2. Bluetooth Mode

To activate "Bluetooth" mode, jump IO19 and IO22 using the pin jumper provided or jumper wires. (Bottom View)

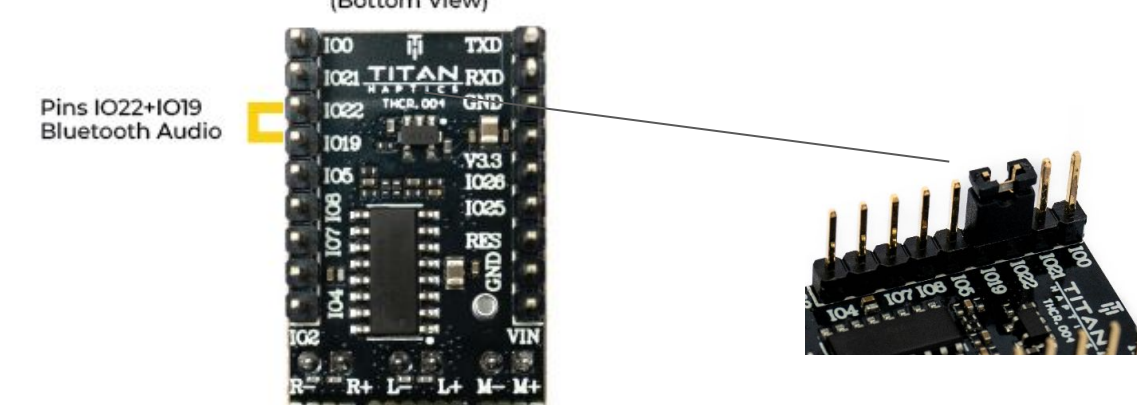

Once the pin jumper has been attached, your TITAN Core will be discoverable (VHDevice\*number\*) and you can now connect to it via bluetooth. Your TITAN Core will be capable of receiving bluetooth signals from your device and you can test this out by playing audio on YouTube/Spotify. Only the L and R channels are used in this mode.

#### 3. Effect Loop

To activate "Effect Loop" mode, jump IO21 and IO22 using the pin jumper provided. (Bottom View)

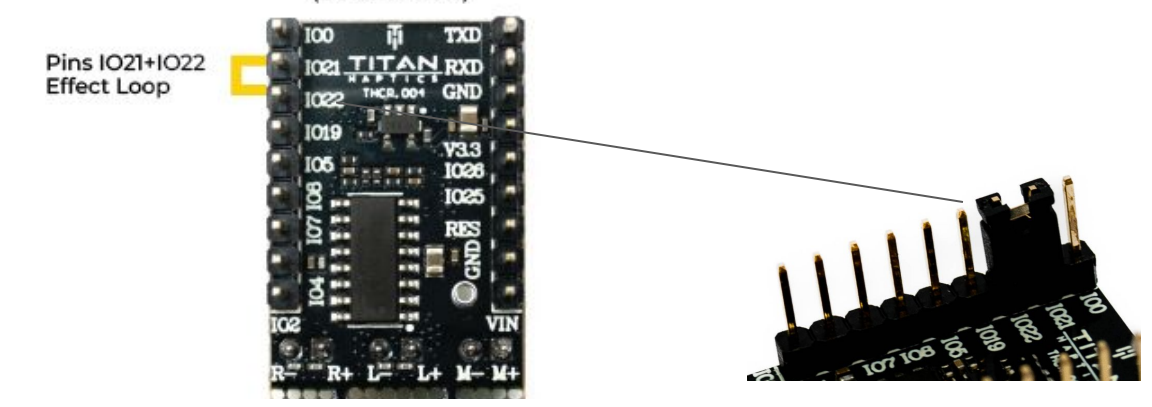

This mode plays different effects in a loop. Once the pin jumper has been attached, the haptic effects in the loop will be played automatically. To view the name of each effect, connect your TITAN CORE to a computer using a USB-C cable and open the serial monitor with a baud rate of 115200. In this mode, all three channels are used.

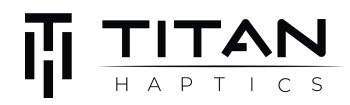

| COM11                           | - 0 X                            |
|---------------------------------|----------------------------------|
|                                 | Sen                              |
| Full effect loop mode activated |                                  |
| LRA Click                       |                                  |
| LRA Click                       |                                  |
| LRA Click                       |                                  |
| LRA Click                       |                                  |
| ERM Rumble                      |                                  |
| ERM Rumble                      |                                  |
| ERM Rumble                      |                                  |
| ERM Rumble                      |                                  |
| impact click                    |                                  |
| impact click                    |                                  |
| impact click                    |                                  |
| impact click                    |                                  |
|                                 |                                  |
|                                 |                                  |
|                                 |                                  |
|                                 |                                  |
|                                 |                                  |
| Autoscroll Show timestamp New   | line v 115200 baud v Clear outpu |

#### Serial Terminal (from Arduino IDE) showing the different effects playing

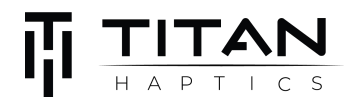

### **Haptic Integration**

#### 1. Vector Haptics Firmware (Arduino)

To fully customize haptic effects using TITAN CORE, you can design your own Arduino code based on TITAN's Vector Haptics library.

#### 2. Mounting Guide

How to mount TacHammer motor

TacHammer motors vibrate linearly along the longitudinal direction, in which the haptic feedback is the most perceivable. It's recommended to align the motor's longitudinal axis perpendicular to the haptic contact surface of the device and use the built-in adhesive to secure the motor to a flat, oil-free surface.

DRAKE TacHammer - Remove the adhesive strips on the back of the DRAKE motors and adhere it to a surface.

Carlton TacHammer - Use screws to attach the motor to a surface or place the motor in a mount. To download the mount STL file, visit this <u>web page</u> and for more information, see <u>TacHammer Development Kit Guide</u>.

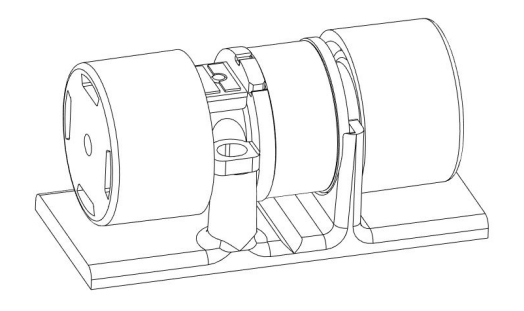

Carlton TacHammer on mount

Adhesive strips on DRAKE motor

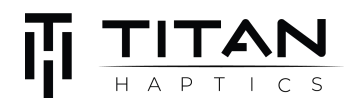

## Troubleshooting

| PROBLEM                                               | PROBABLE<br>CAUSES                                        | SOLUTION                                                                                                    |
|-------------------------------------------------------|-----------------------------------------------------------|----------------------------------------------------------------------------------------------------|
| Board freezes up                                      |                                                           | Disconnect and reconnect the power source(s).                                                                                     |
| The battery not<br>charging                           | Batter not properly<br>plugged in                         | Make sure the battery is firmly plugged to the<br>onboard battery port with the polarities matching<br>the printed polarity sign. |
| Bluetooth not<br>connecting                           | Bluetooth function<br>is not enabled                      | Make sure the correct pins are connected to enable bluetooth mode.                                                                |
| Motors not working                                    | Bad wire<br>connection                                    | Check circuit continuity from screw terminal<br>connectors to the motor wires; adjust and tighten<br>down if necessary            |
|                                                       | Pin jumper in the<br>wrong position (in<br>default modes) | Double-check if the pin jumper has been plugged into the right pins. (see "default modes")                                        |
|                                                       | Power voltage<br>deficiency                               | Make sure the board is being powered via USB or an appropriate voltage (3.3 - 6V)                                                 |
| No Serial Reading                                     | Incorrect baud rate                                       | Make sure to set the serial baud rate to 115200.                                                                                  |
|                                                       | USB cable not<br>capable of data<br>transferring          | Use a data-capable USB cable instead of a power-only cable.                                                                       |
| Only one motor is<br>working during<br>bluetooth mode | Motor is not<br>plugged into the<br>correct channel       | Only L and R channels are used in this mode. Ensure that your motors are connected to the correct channels.                       |

### Links and Resources

- DRAKE Datasheet
- <u>Carlton Datasheet</u>
- DRAKE Cluster Prototype Guide